## Microsoft Office allalaadimine

- 1. Mine veebilehele https://m365.cloud.microsoft/
- 2. Klõpsa paremal üleval nurgas *Logi sisse* ning logi keskkonda kasutades oma MUBA e-maili ning parooli.

|                                | Microsoft 365 Copiloti rakendus on kohal!<br>Nautige sama rakendust juurdepääsuga tehisintellektipõhistele funktsioonidele. Värskendage oma järjehoidja uuele URL-ile<br>m365.cloud.microsoft. Lisateave |                                                                                                    |  |  |  |
|--------------------------------|----------------------------------------------------------------------------------------------------|----------------------------------------------------------------------------------------------------|--|--|--|
| Avaient<br>Loomine<br>OneDrive |                                                                                                    | Installimine ja palju muud ~<br>Installi Microsoft 365 rakendused<br>Installi Word, Excel, PowerPoint ja palju<br>muud.               |  |  |  |
| Rakendused                     | Tere tulemast kasutama Microsoft 365 Cop $\rho$ Otsige                                                                                                    | Rakenduste uurimine<br>Pääsete juurde oma lemmikrakendustele ja<br>saate veebis rohkem ära teha.                                      |  |  |  |
|                                | Alustamine                                                                                                    | Installi Microsoft 365 Copiloti<br>mobiilirakendus<br>Meie tasuta iOS-i ja Androidi rakenduse<br>abil saate töötada ka liikvel olles. |  |  |  |
|                                | Kiirpääs<br>Köik                                                                                                    | ⊤ Laadi   <del>=</del> 88                                                                                                    |  |  |  |

- 3. Vajuta paremal üleval nurgas Installimine ja palju muud  $\rightarrow$  Installi Microsoft 365 rakendused
- 4. Avanenud vahelehelt vali Installi Office

|                         |                                 | Minu konto                                                                                                   | ŝ | ? | Muba test1 (MT) |
|-------------------------|---------------------------------|----------------------------------------------------------------------------------------------------|---|---|-----------------|
|                         | <                               |                                                                                                    |   |   |                 |
| ណ                       | Minu konto                      | ⊥ Office'i rakendused ja  ⊡ Tellimused                                                                       |   |   |                 |
|                         | Tellimused                      | Office'i saate installida kuni viide PC- või Mac-<br>arvutisse, viide tahvelarvutisse ja viide nutitelefoni. |   |   |                 |
| ପ୍ସ                     | Turve ja privaatsus             | Installi Office                                                                                              |   |   |                 |
| A                       | Rakenduste<br>õigused           | Kuva rakendused ja seadmed Kuva tellimused                                                                   |   |   |                 |
| $\overline{\mathbf{h}}$ | Rakendused ja seadmed           |                                                                                                    |   |   |                 |
| ß                       | Tööriistad ja<br>lisandmoodulid | Saate oma kontot kaitsta ja olulisi privaatsussätteid vastavalt oma eelistustele reguleerida.                |   |   |                 |
|                         |                                 | Turbe ja privaatsuse haldamine Muuda rakenduseõigusi <sup>⊡</sup>                                            |   |   |                 |
|                         |                                 |                                                                                                    |   |   |                 |

- 5. Avage allalaetud OfficeSetup.exe ning lõpetage installimine.
- 6. Avage soovitud rakendus.
- 7. Activate Office aknas logige uuesti sisse MUBA e-maili ning parooliga.

|                                                                        | January VEAR                      |                                                                                                    | BJCDH                         | 1000 (111)<br>1005, 100 |                 |
|------------------------------------------------------------------------|-----------------------------------|----------------------------------------------------------------------------------------------------|-------------------------------|-------------------------|-----------------|
| Take a tour Take of Contents                                           | FUND Share State                  | Version and the second second |                               |                         |                 |
| lank document Welcome to Word Insert your first table of cont          |                                   | × <sup>is event brochure</sup>                                                                                                    | Service invoice (simple lines | Invoice (document)      | Service invoice |
| Search                                                                 | Microsoft                         |                                                                                                    |                               |                         | Mor             |
| Pinned Shared with Me                                                  | Activate Office                   |                                                                                                    |                               |                         |                 |
| 't opened any documents recently. Click Open to browse for a document. | Email, phone, or Skype            | _                                                                                                    |                               |                         |                 |
|                                                                        | Enter a product key instead       |                                                                                                    |                               |                         | More            |
|                                                                        | No account? Create one!           |                                                                                                    |                               |                         |                 |
|                                                                        | Next                              |                                                                                                    |                               |                         |                 |
|                                                                        |                                   |                                                                                                    |                               |                         |                 |
|                                                                        |                                   |                                                                                                    |                               |                         |                 |
|                                                                        |                                   |                                                                                                    |                               |                         |                 |
|                                                                        |                                   |                                                                                                    |                               |                         |                 |
|                                                                        | ©2025 Microsoft Privacy statement |                                                                                                    |                               |                         |                 |

8. OLULINE! **Eemalda** linnuke *Allow my organization to manage my device* ja klõpsa *No, sign in to this app only.* 

| Take a tour Content                                                                   | tra strange (FAR)                                                                                                    |                               |                    |
|---------------------------------------------------------------------------------------|----------------------------------------------------------------------------------------------------|-------------------------------|--------------------|
| cument Welcome to Word Insert your firs                                               |                                                                                                    | Service invoice (simple lines | Invoice (document) |
|                                                                                       | Stay signed in to all your apps                                                                                                    |                               |                    |
|                                                                                       | Windows will remember your account and automatically sign you in to your apps and<br>websites on this device. This will reduce the number of times you are asked to login.                                                                                              |                               |                    |
| ned Shared with Me<br>ed any documents recently. Click Open to browse for a document. | Allow my organization to manage my device<br>① Selecting this option means your administrator can install apps, control settings, and<br>reset your device remotely. Your organization may require you to enable this option to<br>access data and apps on this device. |                               |                    |
|                                                                                       | No, sign in to this app only<br>OK                                                                                                    |                               |                    |

9. Saategi oma arvutis Microsoft Office rakendusi kasutada.